#### Miten asennat SDS Manager-sovelluksen iPhone-iOS-ja Androidlaitteelle?

SDS Manager -mobiilisovellus tarjoaa offline-käytön turvallisuustiedotteillesi.

Suosittelemme, että ensisijainen tapa työntekijöille käyttää turvallisuustiedotteita on QRkoodijulisteiden skannaaminen.

Käyttäjille, jotka tarvitsevat offline-käyttöä tai pääsevät turvallisuustiedotteisiin skannaamalla tuotteen viivakoodin, sovellus on erittäin tehokas.

Asennuksen jälkeen sovellus lataa kaikki turvallisuustiedotteet suoraan laitteelle, mahdollistaen käytön sekä verkossa että offline-tilassa. Lisäksi käyttäjät voivat skannata tuotteiden viivakoodeja yksinkertaisesti avaamalla sovelluksen ja osoittamalla viivakoodia, jolloin turvallisuustiedote haetaan välittömästi.

Asentaaksesi sovelluksen, skannaa QR-koodijuliste ja napsauta "Asenna sovellus offline-käyttöä varten". Sovellus tarjoaa sitten automaattisesti pääsyn samaan turvallisuustiedotekirjastoon, joka on saatavilla QR-koodijulisteen kautta.

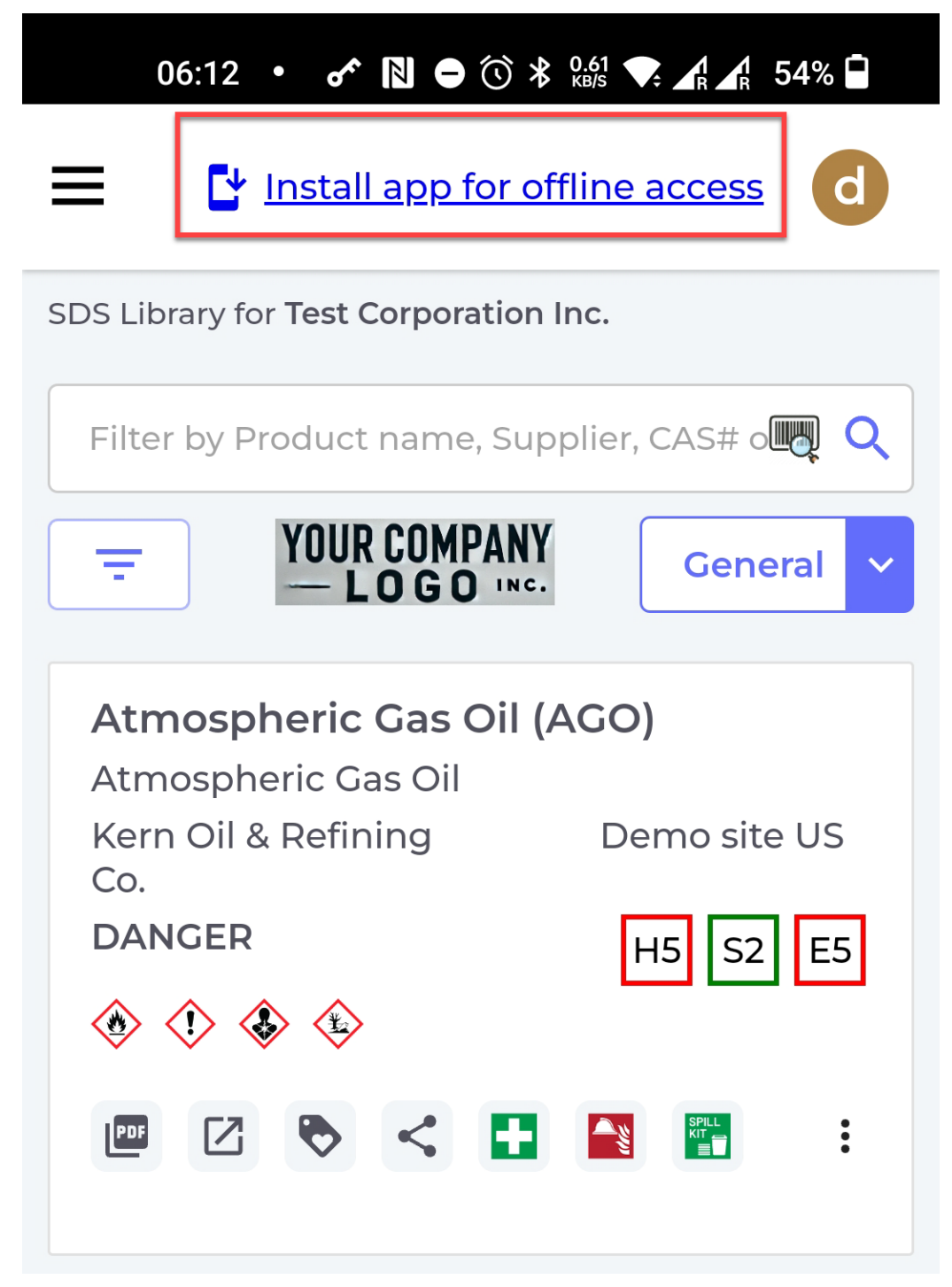

Androidille sinua pyydetään asentamaan sovellus. Valitse "Asenna" lisätäksesi sovelluksen laitteen aloitusnäyttöön.

iOS:lle tämä on tehtävä manuaalisesti etsimällä tämä kuvake.

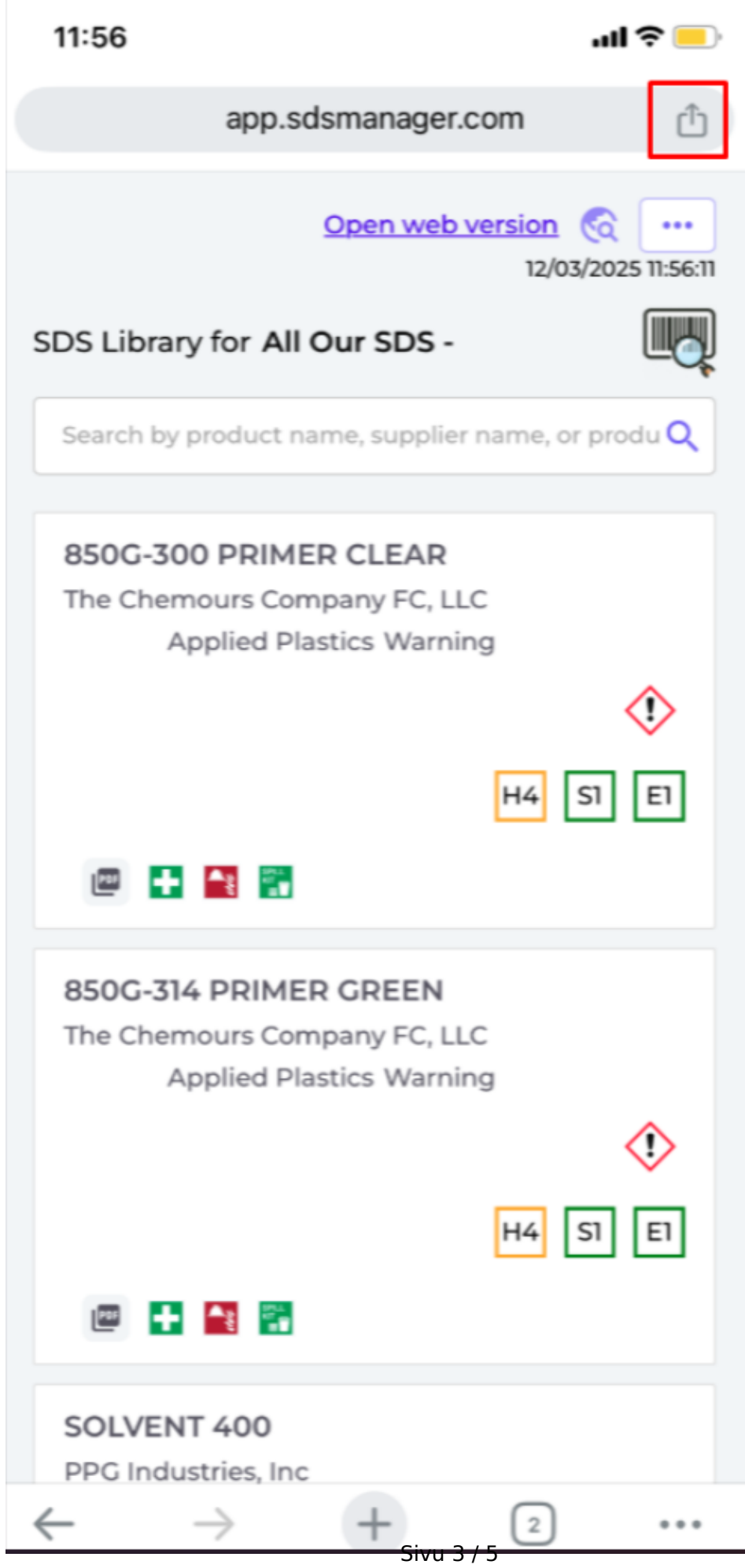

© 2025 SDS Manager <eb@aston.no> | 2025-07-07 09:21

Valitse kuvake ja etsi vaihtoehto "Lisää aloitusnäyttöön" lisätäksesi sovelluksen laitteen aloitusnäyttöön.

Sivu 4 / 5 © 2025 SDS Manager <eb@aston.no> | 2025-07-07 09:21

Tuotteen turvallisuustiedot löytyvät joko hakemalla tuotteen nimellä tai skannaamalla tuotteen viivakoodi.

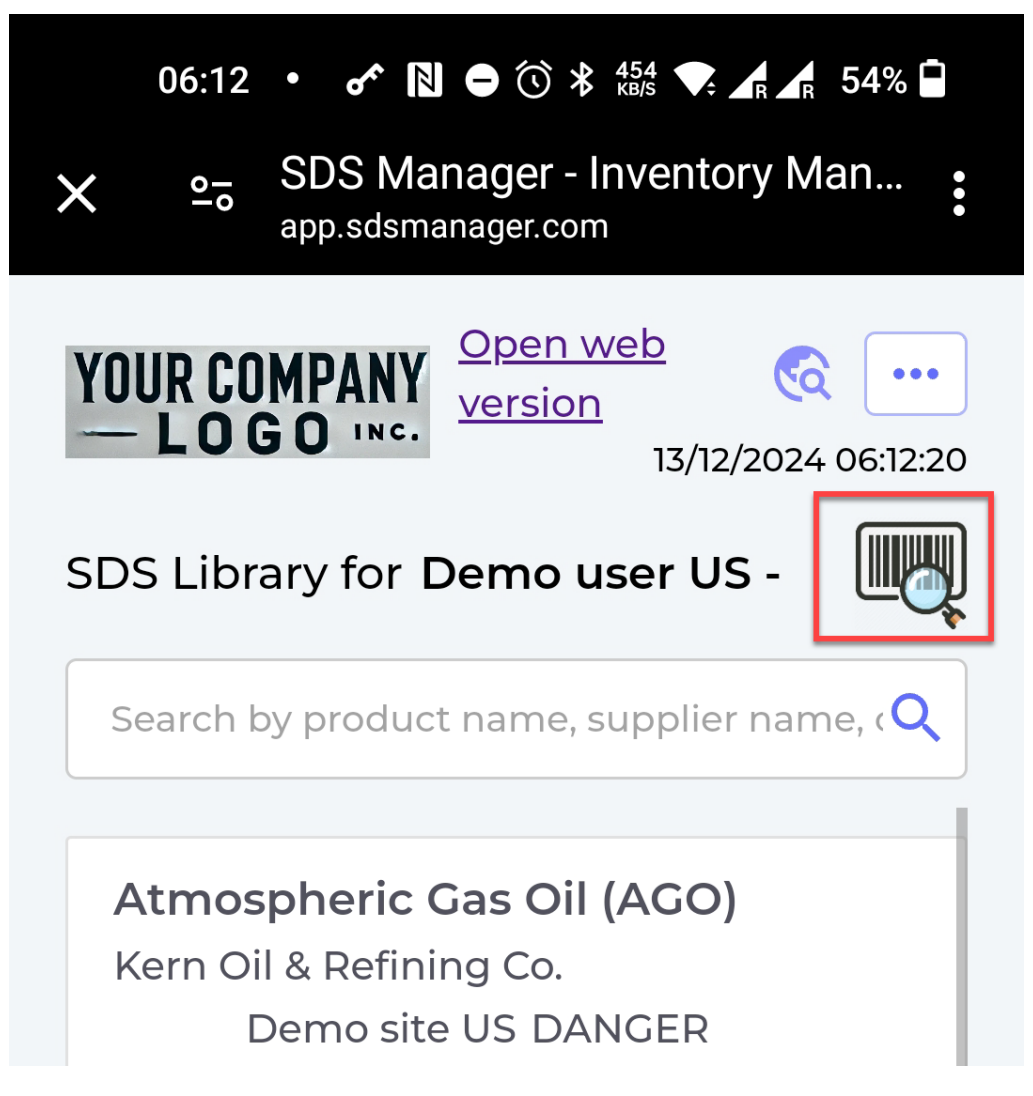

Päästäksesi turvallisuustiedotteisiin viivakoodiskannauksen kautta, laitteellasi käytettävien tuotteiden viivakoodit on yhdistettävä turvallisuustiedotteisiin järjestelmänvalvojan toimesta.

Sovellus tarkistaa automaattisesti yrityksen turvallisuustiedotebibliotekin päivitykset ja synkronoi uudet turvallisuustiedotteet varmistaakseen, että offline-sisältö pysyy ajan tasalla.

Yksilöivä tunnus: #2685 Laatija: n/a Viimeinen päivitys: 2025-03-14 04:15